## Tutorial per i docenti per impostare l'ora di ricevimento

- 1. Crea una corso su Classroom col nome "Colloqui con i Genitori-prof. Tuo cognome e nome(disciplina)"
- 2. Vai sul sito www.portaleargo.it
- 3. Clicca sull'icona Registro elettronico DidUp
- 4. Inserisci le tue credenziali
- 5. Clicca su Comunicazioni-Ricevimento docente

| idu⊳                           | ISTITUTO DI      | STRUZIONE SUPERIOR     |             |                |                                |
|--------------------------------|------------------|------------------------|-------------|----------------|--------------------------------|
| Menù                           | ×                |                        |             |                |                                |
| 🗅 Home                         |                  | EFFETTUA UNA SUP       |             |                |                                |
| 🔄 Registro                     | •                |                        |             |                |                                |
| 😫 Scrutini                     | •                | BACHECA                |             |                |                                |
| 🗇 Didattica                    | •                |                        |             |                |                                |
| 🕼 Bacheca                      | •                | 3 messaggi pubblicati  |             |                |                                |
| 📢 Comunicazioni                | <b>•</b> 4       | 5 messaggi con richies |             |                |                                |
| 🔽 Invio email                  |                  | 0 messaggi con adesio  |             |                |                                |
| 🝳 Ricevimento docente          |                  | a 3ESI 🔊               |             |                |                                |
| Eventi Google Meet             |                  | SISTEM INFORMATIV      |             |                |                                |
| Ricevimenti docente            | dal 15/11/2      | 021 al 11/06/2022      |             |                |                                |
| Filtra date<br>Dal: 15/11/2021 | Al:              | 11/06/2022             | Aggiorna    |                | Elenco prenotazioni Aggiungi 🔻 |
| DATA RICEVI                    | STATO<br>PRENOTA | PRENOTAZIONI           | ANNOTAZIONE | LUOGO DEL RICE | LINK                           |

- 6. Filtra le date indicando l'inizio (4 novembre 2024) e la fine (17 maggio 2025) e aggiorna.
- 7. Clicca sul bottone Aggiungi
- 8. Clicca su Ricevimento periodico e compila il form indicando la giornata, l'ora, il periodo (dal 04/11/24 al 17/05/25), il massimo numero di prenotazioni (5) e copiando e incollando il link Meet generato nel corso Classroom (guarda a titolo d'esempio il form seguente).
- 9. Clicca sul bottone Inserisci
- 10. Tutte le notifiche arriveranno sull'indirizzo di posta.

| Aggiungi ricevimento                                                                                                    | Indietro | Inserisci  | D |
|----------------------------------------------------------------------------------------------------|----------|------------|---|
| Image: String of the string of the string |          |            |   |
| O Ricevimento Singolo O Ricevimento<br>Periodico                                                                                                    |          |            |   |
| Ripeti nei giorni:       Lunedi       Giovedi         Image: Comparison of the state of the state o                                             |          |            |   |
| Classe/i destinatarie del ricevimento Il ricevimento è aperto a tutti. Clicca per limitarne la visibilità ad alcune classi                                                                                                    |          | <b>~</b> X |   |
| Opzioni<br>O Un ricevimenti da 5 posti<br>O Più ricevimenti da 5 giorni a: 1 giorno prima del ricevimento                                                                                                    |          |            |   |
| Altre informazioni per le famiglie Luogo del ricevimento: Reception istituto o online Linic Introst/meet google.com/agyeabaf.com/ C#                                                                                                    |          |            |   |
| Copiare dalla classe "Colloqui con i<br>Genitori" creata su Classroom                                                                                                    |          |            |   |